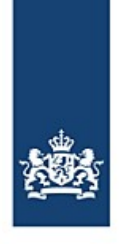

# Automatische Neuanmeldung mit der BICS-Software

Von/Zum Hafen von Antwerpen

Die BICS-Software ist mit einer Funktionalität ausgestattet, mit der Ihre Reisen unter bestimmten Bedingungen automatisch an einen selbstgewählten zusätzlichen Empfänger weitergeleitet werden können. Durch Benutzung dieser Funktionalität kann die **Neuanmeldung von Reisen von Antwerpen in die Niederlande bzw. nach Antwerpen vollständig automatisch** stattfinden, wodurch Sie für diese Reisen nicht mehr händisch eine Neuanmeldung vorzunehmen brauchen.

## Inhalt

| 1. Wo können Sie diese Funktionalität finden?         | 2 |
|-------------------------------------------------------|---|
| 2. Wie stellen Sie die automatische Neuanmeldung ein? | 2 |
| 2.1 Reisen von Antwerpen in die Niederlande           | 2 |
| 2.2 Reisen nach Antwerpen                             | 4 |
| 3. Wie ändern Sie eine automatische Neuanmeldung?     | 6 |
| 4. Wie entfernen Sie eine automatische Neuanmeldung?  | 6 |
| Fragen?                                               | 6 |

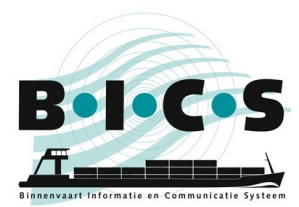

BICS-Instruktionskarte: Automatische Neuanmeldung mit der BICS-Software

# 1. Wo können Sie diese Funktionalität finden?

Die Funktionalität für die automatische Neuanmeldung finden Sie in der BICS-Software im "Einstellungen"-Menü. Sie finden sie mit den folgenden Schritten:

- 1. Öffnen Sie Ihre BICS-Software und melden Sie sich an.
- 2. Klicken Sie rechts oben im Fenster auf Kontrolle.
- 3. Klicken Sie links oben im geöffneten Menü auf Systemeinstellungen.
- 4. Klicken Sie auf Zusätzliche Empfänger.
- 5. Dadurch wird ein kleines Fenster geöffnet. Klicken Sie in diesem Fenster auf **Neue E-Mail-Adresse** hinzufügen.
- 6. In dem daraufhin geöffneten Fenster "E-Mail bearbeiten" können Sie einen zusätzlichen Empfänger einstellen. In Kapitel 2 finden Sie eine Beschreibung, wie Sie dazu vorgehen.

# 2. Wie stellen Sie die automatische Neuanmeldung ein?

#### 2.1 Reisen von Antwerpen in die Niederlande

Wenn Sie die in Kapitel 1 beschriebenen Handlungsschritte ausgeführt haben, ist jetzt in Ihrer BICS-Software das Fenster *E-Mail bearbeiten* geöffnet, das in der folgenden Abbildung gezeigt wird.

In den nun folgenden Handlungsschritten wird beschrieben, wie Sie einen zusätzlichen Empfänger für die automatische Neuanmeldung einstellen können. Dabei muss die E-Mail-Adresse *123456991@embis.nl* verwendet werden, also die ERINOT-Bericht-Ablieferadresse der niederländischen Wasserstraßen (IVS-Next). Dabei muss als ISRS-Code *BEANR*, also der Code von Antwerpen, benutzt werden.

- *Typ*:
- Quelle:
  - E-Mail-Adresse:

ERINOT Manuell eingeben 123456991@embis.nl

- Beschreibung der Bedingung: <Hier können Sie zu Ihrer eigenen Information eine kurze Beschreibung eingeben>
- Art des Ortes:
- ISRS-Code (Teil):

Starthafen BEANR

Klicken Sie nach der Eingabe der obigen Angaben auf **Neue Bedingung hinzufügen**. Klicken Sie anschließend auf **Speichern**.

| E-Mail bearb                   | eiten 🛛                                                           |
|--------------------------------|-------------------------------------------------------------------|
|                                |                                                                   |
| Тур:                           | ERINOT                                                            |
| Quelle:                        | Manuell eingeben Aus Adressbuch auswählen                         |
| E-Mail-Adresse:                | 123456991@embis.nl                                                |
|                                |                                                                   |
| Beschreibung der<br>Bedingung: |                                                                   |
|                                |                                                                   |
| Art des Ortes:                 | Starthafen                                                        |
| ISRS-Code (teil):              | BEANR                                                             |
|                                | Neue Bedingung hinzufügen                                         |
|                                | Die Reise muss alle folgenden (angegebenen) Bedingungen erfüllen. |
|                                |                                                                   |
|                                | × Abbrechen                                                       |

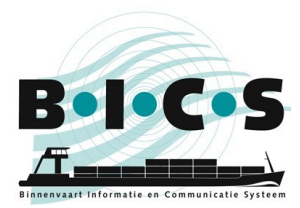

Nachdem Sie auf "Speichern" geklickt haben, sehen Sie, dass jetzt ein zusätzlicher Empfänger eingestellt ist, wie im nachstehenden Beispiel angezeigt:

| Zusätzlich     | Zusätzliche Empfänger                               |                 |                            |           |  |  |  |  |
|----------------|-----------------------------------------------------|-----------------|----------------------------|-----------|--|--|--|--|
| Zusätzliche CC | Zusätzliche CC-Adressen pro Nachrichtentyp angeben. |                 |                            |           |  |  |  |  |
| Veue E-M       | Neue E-Mail-Adresse hinzufügen                      |                 |                            |           |  |  |  |  |
| Тур            | Adresse                                             | Bedingung (j/n) | Beschreibung der Bedingung | Aktion    |  |  |  |  |
| ERINOT         | 123456991@embis.nl                                  | Ja              |                            |           |  |  |  |  |
| -              |                                                     |                 |                            |           |  |  |  |  |
|                |                                                     |                 | X Abbrechen                | Bpeichern |  |  |  |  |

Klicken Sie in diesem Fenster noch einmal auf **Speichern**. Ihre Reisen mit Antwerpen als Abfahrtspunkt werden jetzt automatisch an die Niederlande weitergeleitet. Somit brauchen Sie für diese Reisen keine händische Neuanmeldung mehr vorzunehmen!

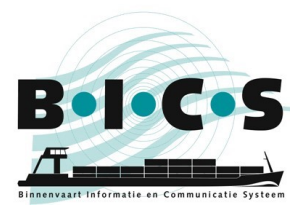

BICS-Instruktionskarte: Automatische Neuanmeldung mit der BICS-Software

#### 2.2 Reisen nach Antwerpen

Wenn Sie die in Kapitel 1 beschriebenen Handlungsschritte ausgeführt haben, ist jetzt in Ihrer BICS-Software das Fenster E-Mail bearbeiten geöffnet, das in der folgenden Abbildung gezeigt wird.

In den nun folgenden Handlungsschritten wird beschrieben, wie Sie einen zusätzlichen Empfänger für die automatische Neuanmeldung einstellen können. Dabei muss die E-Mail-Adresse skippers@securemail.flaris.be verwendet werden, also die ERINOT-Nachricht-Ablieferadresse der flämischen Wasserstraßen. Dabei muss als ISRS-Code BEANR, also der Code von Antwerpen, benutzt werden.

Typ:

٠

- Quelle:
- E-Mail-Adresse: ٠

ERINOT Manuell eingeben 123456140@embis.nl

- Beschreibung der Bedingung: <Hier können Sie zu Ihrer eigenen Information eine kurze Beschreibung . eingeben> Zielhafen
- Art des Ortes:
  - ISRS-Code (Teil):
    - BEANR

Klicken Sie nach der Eingabe der obigen Angaben auf Neue Bedingung hinzufügen. Klicken Sie anschließend auf Speichern.

| E-Mail bearb      | eiten 🔰                                   | \$ |
|-------------------|-------------------------------------------|----|
| Тур:              | ERINOT                                    |    |
| Quelle:           | Manuell eingeben Aus Adressbuch auswählen |    |
| E-Mail-Adresse:   | 123456140@embis.nl                        |    |
| Reschreibung der  |                                           |    |
| Bedingung:        |                                           |    |
| Art des Ortes:    | Zielhafen                                 |    |
| ISRS-Code (teil): | BEANR                                     |    |
|                   | Neue Bedingung hinzufügen                 |    |
|                   |                                           |    |
|                   | X Abbrechen                               |    |

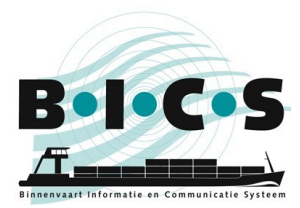

Nachdem Sie auf "Speichern" geklickt haben, sehen Sie, dass jetzt ein zusätzlicher Empfänger eingestellt ist, wie im nachstehenden Beispiel angezeigt:

| Zusätzlich                                          | Zusätzliche Empfänger          |                 |                            |           |  |  |  |  |
|-----------------------------------------------------|--------------------------------|-----------------|----------------------------|-----------|--|--|--|--|
| Zusätzliche CC-Adressen pro Nachrichtentyp angeben. |                                |                 |                            |           |  |  |  |  |
| Neue E-M                                            | Neue E-Mail-Adresse hinzufügen |                 |                            |           |  |  |  |  |
| Тур                                                 | Adresse                        | Bedingung (j/n) | Beschreibung der Bedingung | Aktion    |  |  |  |  |
| ERINOT                                              | 123456140@embis.nl             | Ja              |                            |           |  |  |  |  |
|                                                     |                                |                 |                            |           |  |  |  |  |
|                                                     |                                |                 | × Abbrechen                | Speichern |  |  |  |  |

Klicken Sie in diesem Fenster noch einmal auf **Speichern**. Ihre Reisen mit Antwerpen als Bestimmung werden jetzt automatisch weitergeleitet. Somit brauchen Sie für diese Reisen keine händische Neuanmeldung mehr vorzunehmen!

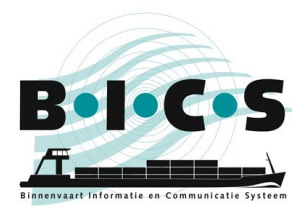

## 3. Wie ändern Sie eine automatische Neuanmeldung?

Wenn Sie einen zusätzlichen Empfänger ändern wollen, klicken Sie dann auf das kleine **Bleistift**-Symbol neben dem jeweiligen zusätzlichen Empfänger. Sie erreichen dieses Fenster, indem Sie Handlungsschritte aus Kapitel 1 bis zum vierten Schritt befolgen. Durch Anklicken des Bleistifts öffnen Sie das Fenster, in dem Sie die Daten ändern und anschließend speichern können.

## 4. Wie entfernen Sie eine automatische Neuanmeldung?

Wenn Sie einen zusätzlichen Empfänger löschen wollen, klicken Sie dann auf das kleine **Papierkorb**-Symbol neben dem jeweiligen zusätzlichen Empfänger. Sie erreichen dieses Fenster, indem Sie Handlungsschritte aus Kapitel 1 bis zum vierten Schritt befolgen. Durch Anklicken des Papierkorbs wird der zusätzliche Empfänger aus der Liste gelöscht.

#### **Fragen?**

Schauen Sie sich auch die zusätzlichen Informationen und Anweisungen auf der <u>BICS-Website</u> an, oder wenden Sie sich mit Ihre Fragen oder Hinweisen an den <u>BICS-Helpdesk</u>.